### EAB NAVIGATE Student Appointment Training

Seibel Learning Center

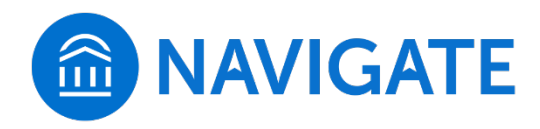

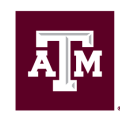

#### To make an appointment, click Navigate – Schedule Advising Appointments in My Record on Howdy

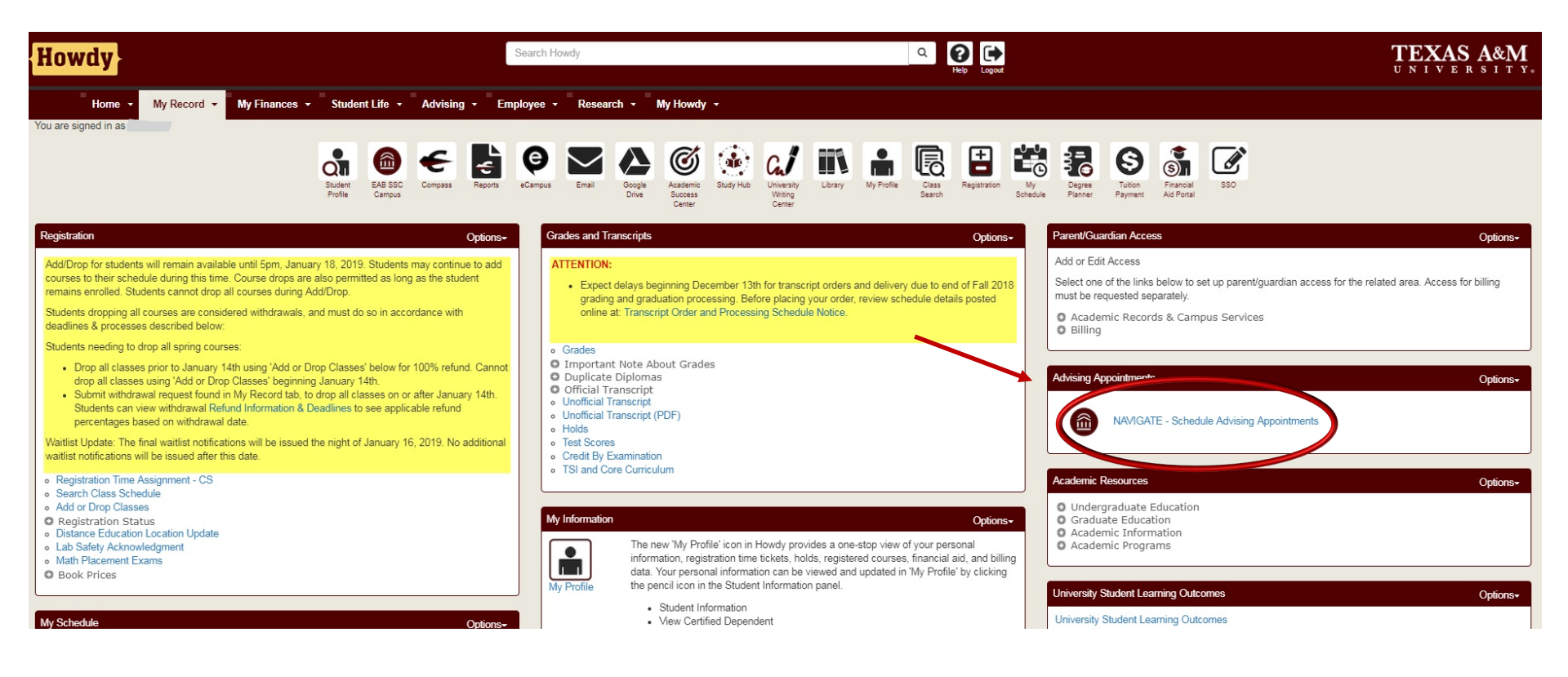

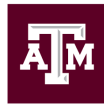

#### Step One: Student selects Get Assistance from home page

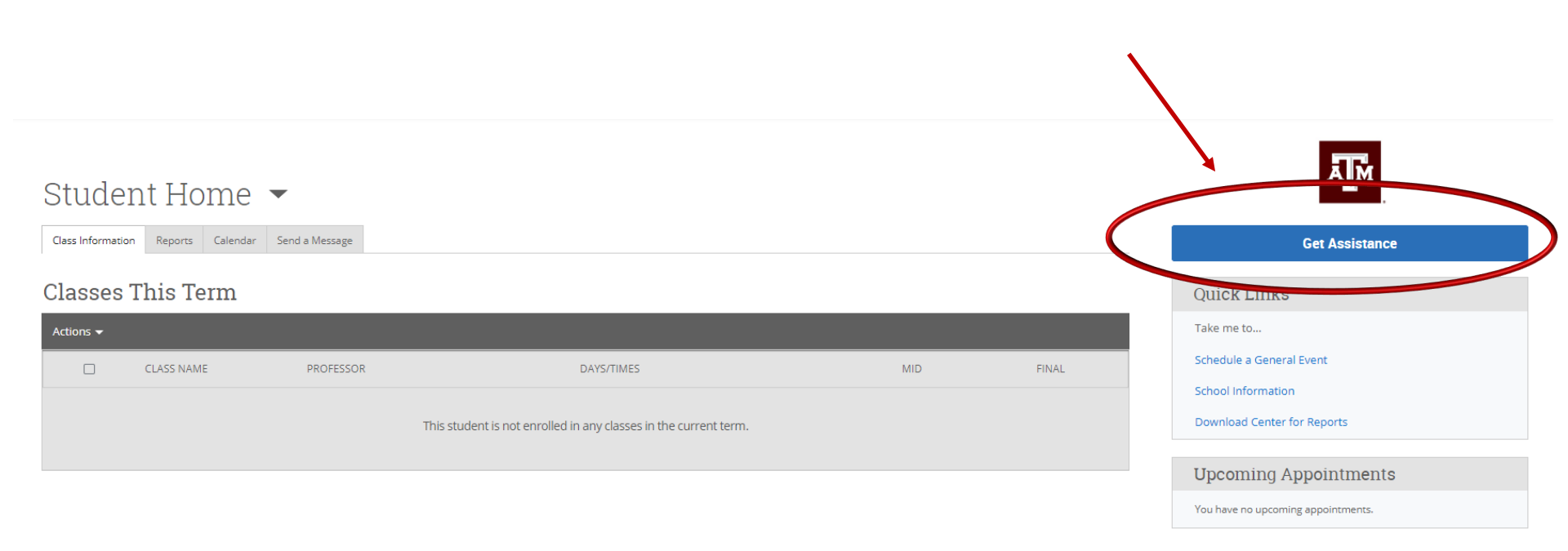

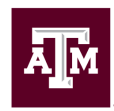

## Step Two: Student selects the Type of Appointment, the College or Office, and Reason for Appointment

#### Schedule Appointment

| What is the specific reason for your visit? |
|---------------------------------------------|
| ······································      |
| please choose one 💌                         |
| please choose one                           |
| GV - Degree Planner                         |
| GV - General Advising                       |
| GV - Hold Removal                           |
| GV - SAP Appeal                             |

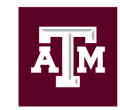

#### Step Three: Student chooses location associated with major and an available or assigned advisor

#### Schedule Appointment

|   | Choose the location associated with help.                     | your major. Visit http://www.tamu.edu/about/departments.htm | ll for additional |
|---|---------------------------------------------------------------|-------------------------------------------------------------|-------------------|
|   | please choose one 🔹                                           |                                                             |                   |
|   | please choose one                                             |                                                             |                   |
|   | GV - Ocean & Coastal Studies Building<br>(OCSB), Room 100 A&B |                                                             |                   |
| 1 | GV - Seibel Learning Center, Main 2nd                         | >                                                           | Next              |
|   | Hoor                                                          |                                                             |                   |

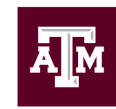

#### Schedule Appointment

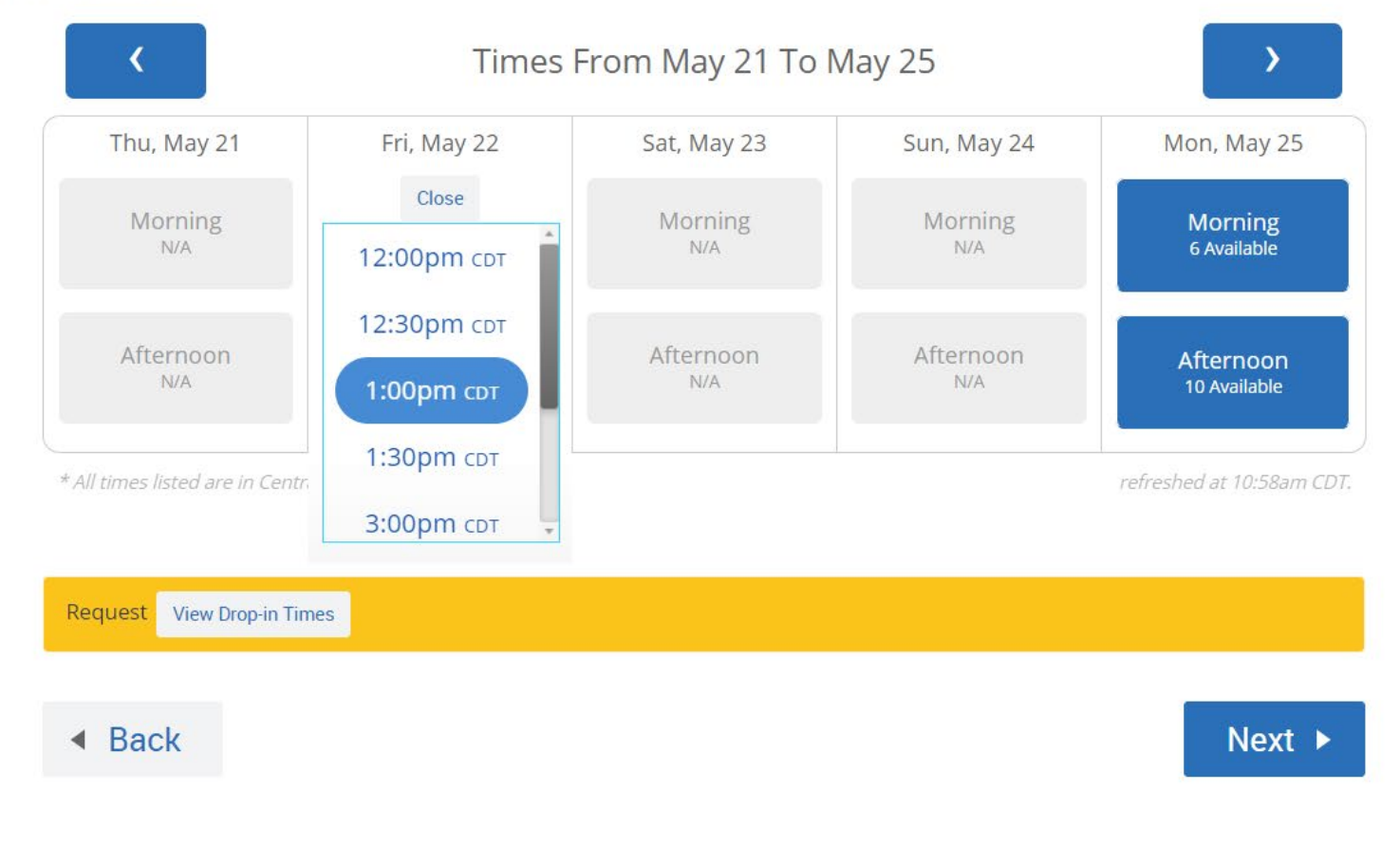

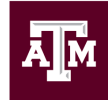

#### Step Five: Student confirms appointment

#### Schedule Appointment

Your appointment has not been scheduled yet. Please review and click Confirm Appointment to complete.

#### **Appointment Details**

Who: Shelby Salmons with Shelby SalmonsWhy: GV - General Advising

Back

When: Friday, May 22 1:00<sub>pm</sub> - 1:30<sub>pm</sub> cDT Where: GV - Seibel Learning Center, Main 2nd Floor

Please use this comment box to explain what you would like to discuss in your appointment.

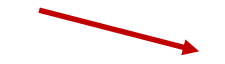

| Additional Details                                                |                    |
|-------------------------------------------------------------------|--------------------|
| s there anything specific you would like to discuss with Shelby ? | ☑ Send Me an Email |
| Comments for your staff                                           | □ Send Me a Text   |

**Confirm Appointment** 

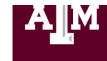

Office for Student Success

#### Schedule Appointment

# Appointment Details Who: Shelby Salmons with Shelby Salmons Why: GV - General Advising When: Fri May 22, 2020 1:00pm - 1:30pm CDT. Where: GV - Seibel Learning Center, Main 2nd Floor

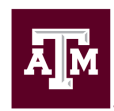